## INSTRUCTIVO Sistema SIU-Guaraní

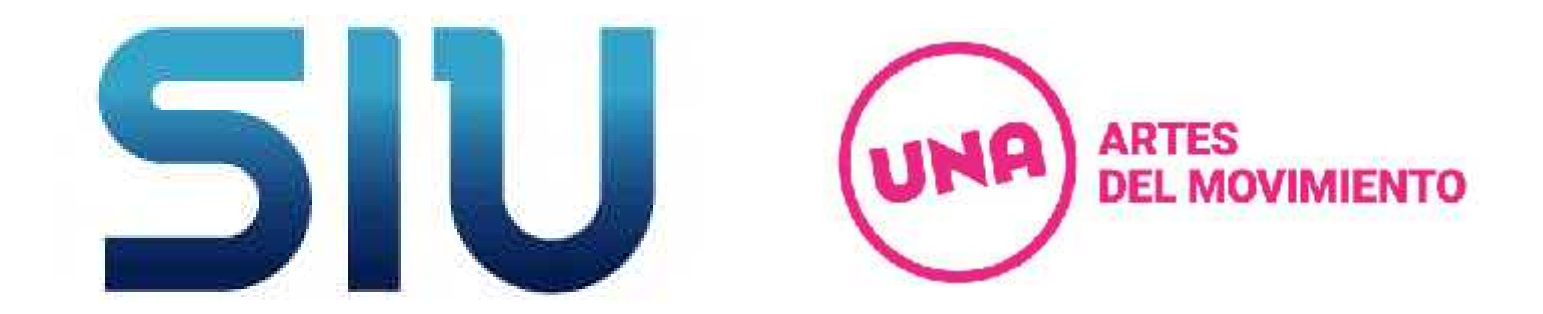

Departamento Artes del Movimiento UNA

# Índice

| 1. | Ingreso al Sistema SIU-Guaraní      | 3  |
|----|-------------------------------------|----|
|    | 1. Ingreso                          | 4  |
|    | 2. Configuración y Datos personales | 7  |
| 2. | Inscripción a Materias              | 9  |
| 3. | Inscripción a Exámenes              | 18 |
| 4. | Consultas al Sistema                | 24 |
|    | 1. Historia Académica               | 25 |
|    | 2. Regularidades                    | 28 |
|    | 3. Aulas                            | 30 |
| 5. | Información de Contacto             | 32 |

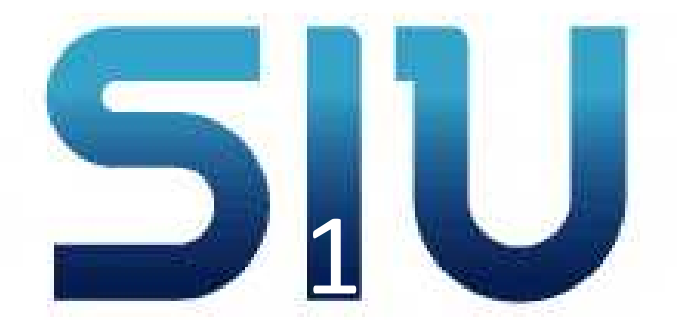

### Ingreso al Sistema SIU-Guaraní

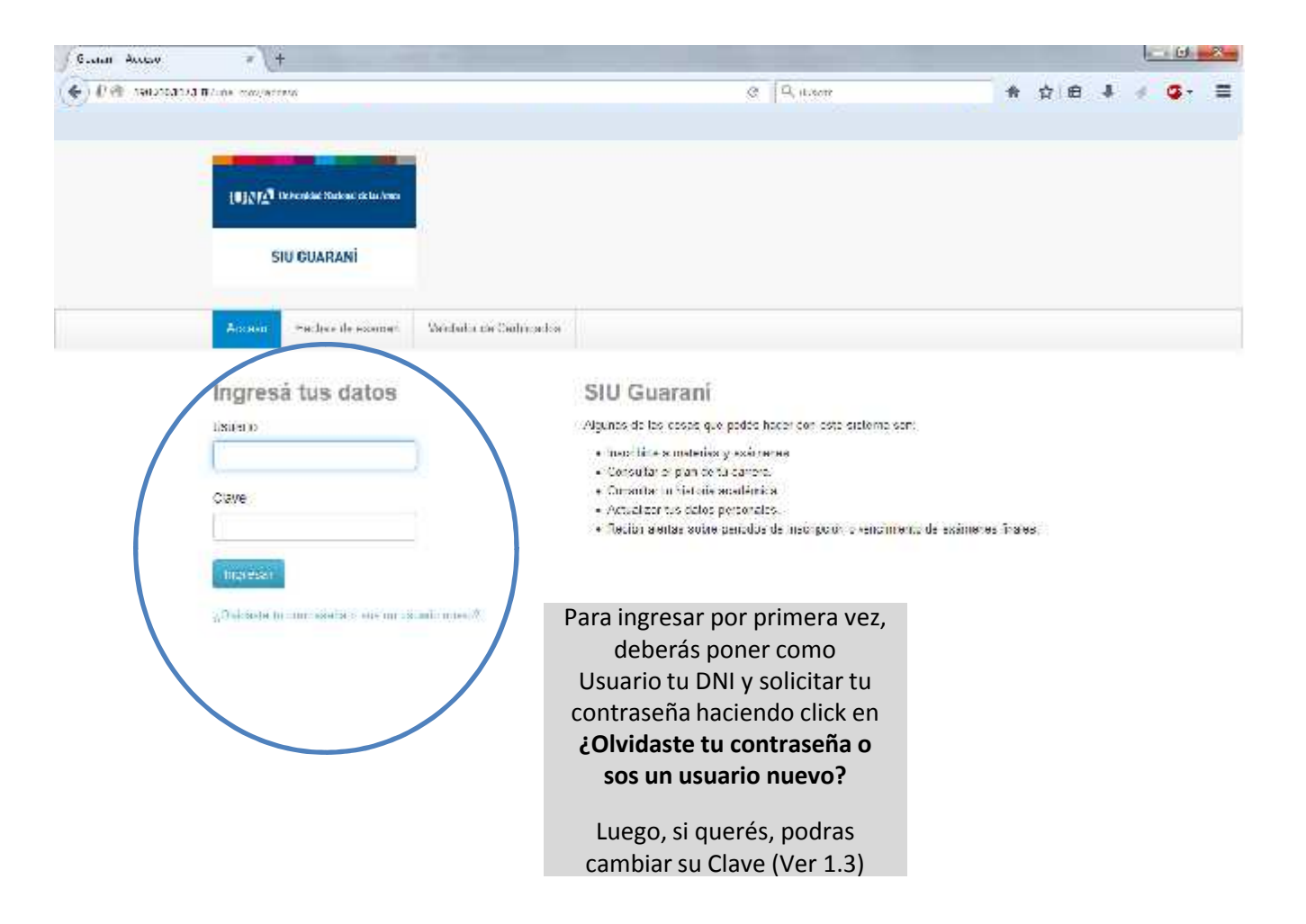

| J Gunni Aucov      | z\+                                                                                                    |                                                                                                    | 1 <u>00</u>            |
|--------------------|----------------------------------------------------------------------------------------------------|----------------------------------------------------------------------------------------------------|------------------------|
| 🗲 ¥ 🤁 100 210 1171 | Billing, mentacisas inclusion.                                                                                  | C R base                                                                                                    | h ☆l≙ + ⊲ C-           |
|                    | <b>[U] [] [] []</b> the constant to be trace                                                                    |                                                                                                    |                        |
|                    | SIU GUARANÍ                                                                                                    |                                                                                                    |                        |
| l.                 | Auxoos - Encrus du exerne - Voldami de Coldinados                                                               |                                                                                                    |                        |
|                    | Recuperar contraseña                                                                                            | SIU Guarani                                                                                                    |                        |
|                    | ngross lu número de cocumento y se te amatra un malican instrucciones p<br>resecténenti lu confraseria<br>Paris | <ul> <li>Algunas de los posos que podos hocor con este ou</li> <li>Inscributo a molenos y exterence.</li> <li>Uprautar el plan de full camera.</li> </ul> | alema san:             |
|                    | Argentinor<br>Lipa de escamento                                                                                 | <ul> <li>Consultar la bietoria statisma el Actualizar las partes portenarias.</li> <li>Rectar a entre sobre periodes de encorpe én éficience</li> </ul>   | etne menn de exémenes  |
|                    | turnero de documento (sin puntos)                                                                               | 1.5.5                                                                                                    |                        |
|                    | 1270 =                                                                                                    | Carga los datos solio                                                                                                    | citados y haz click en |
|                    | -active all less of                                                                                             | Conti                                                                                                    | inuar.                 |
|                    | è C                                                                                                    | Te llegará un mail a tu                                                                                                    | u casilla donde podrás |
|                    | Contribut                                                                                                    | Recuerda que la mi                                                                                                    | sma deberá tener al    |
|                    |                                                                                                    | menos 1 caracter o<br>minúscula y 1 carácte                                                                                                    | er especial o número.  |
|                    |                                                                                                    |                                                                                                    |                        |
|                    |                                                                                                    |                                                                                                    |                        |

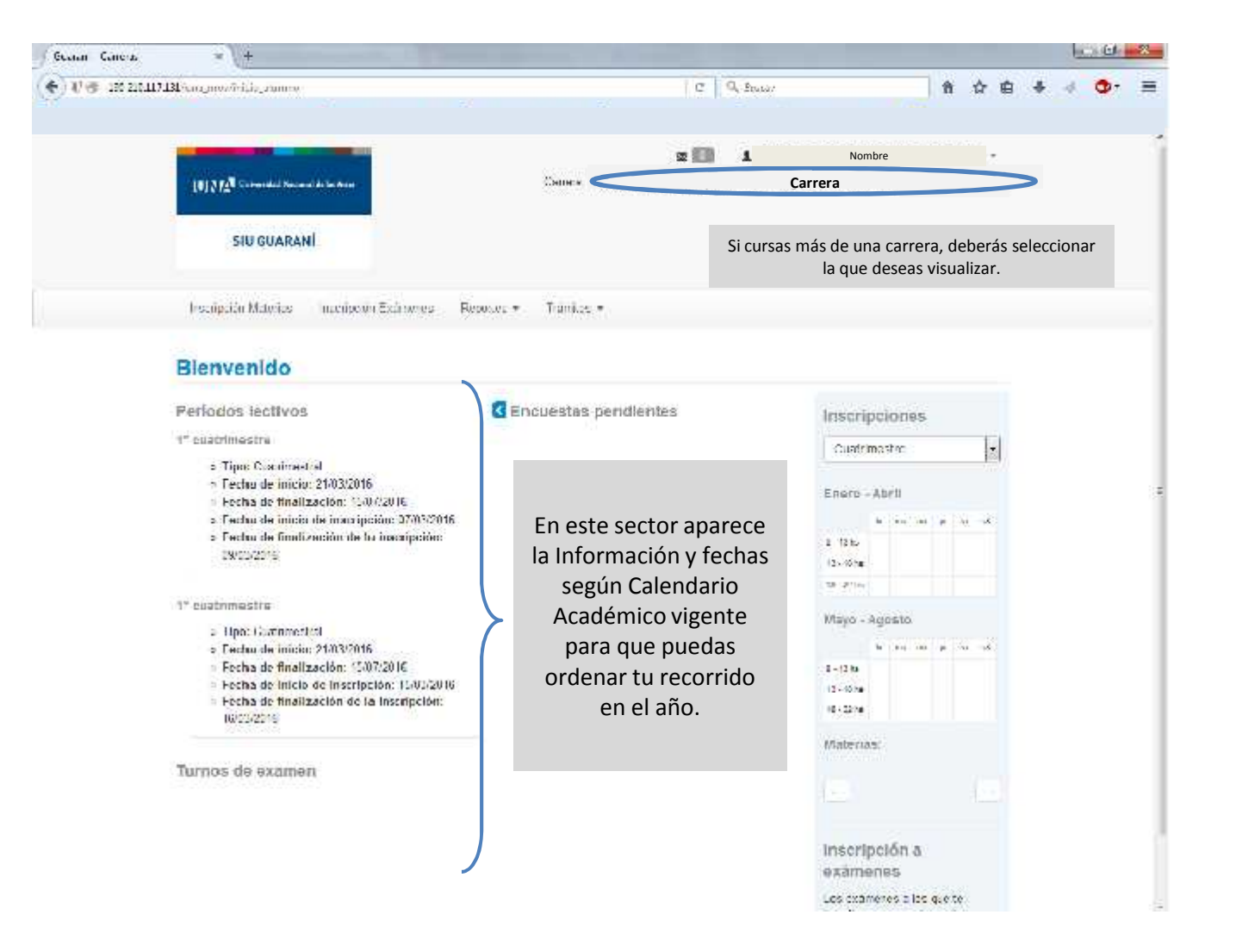

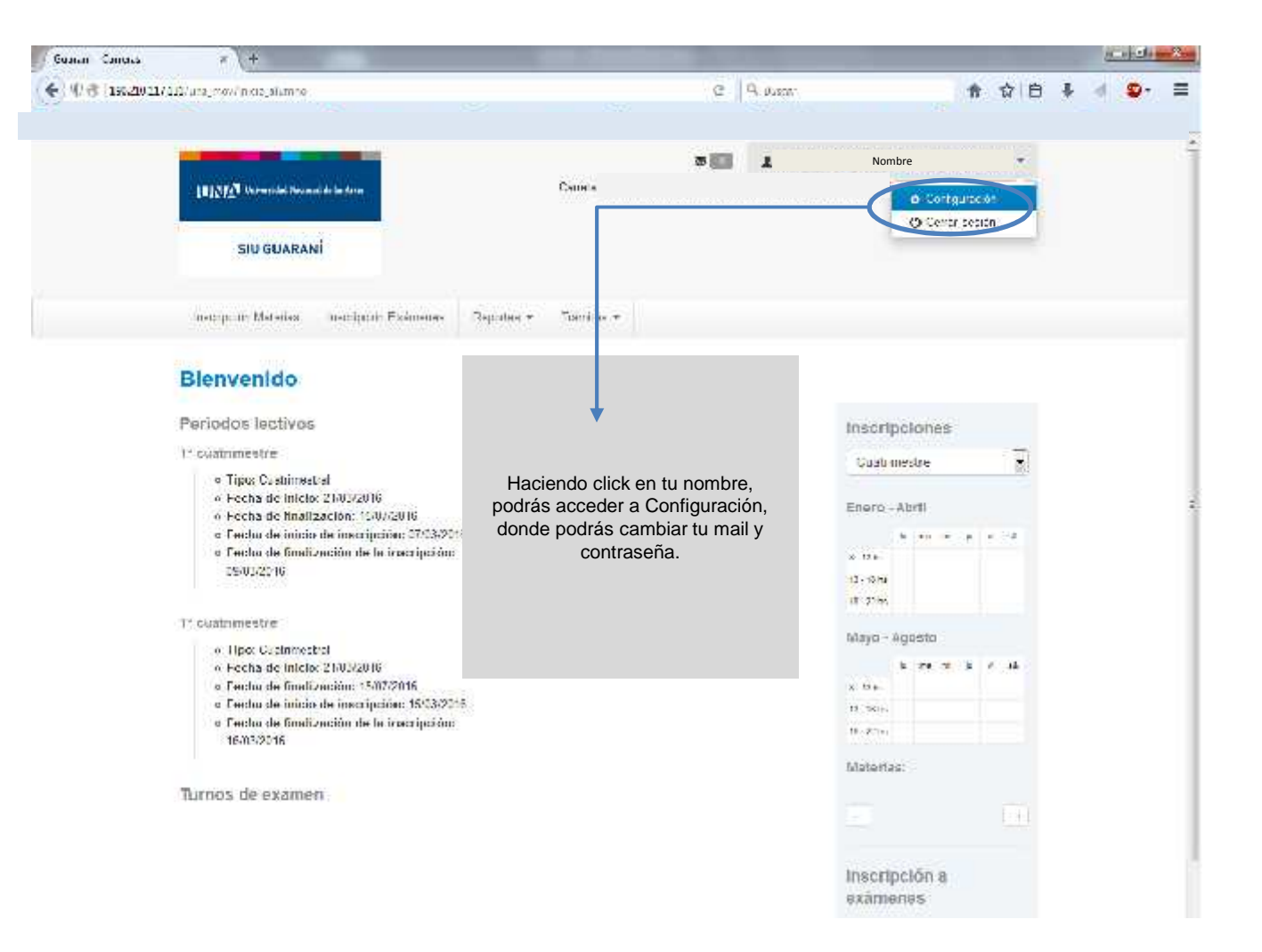

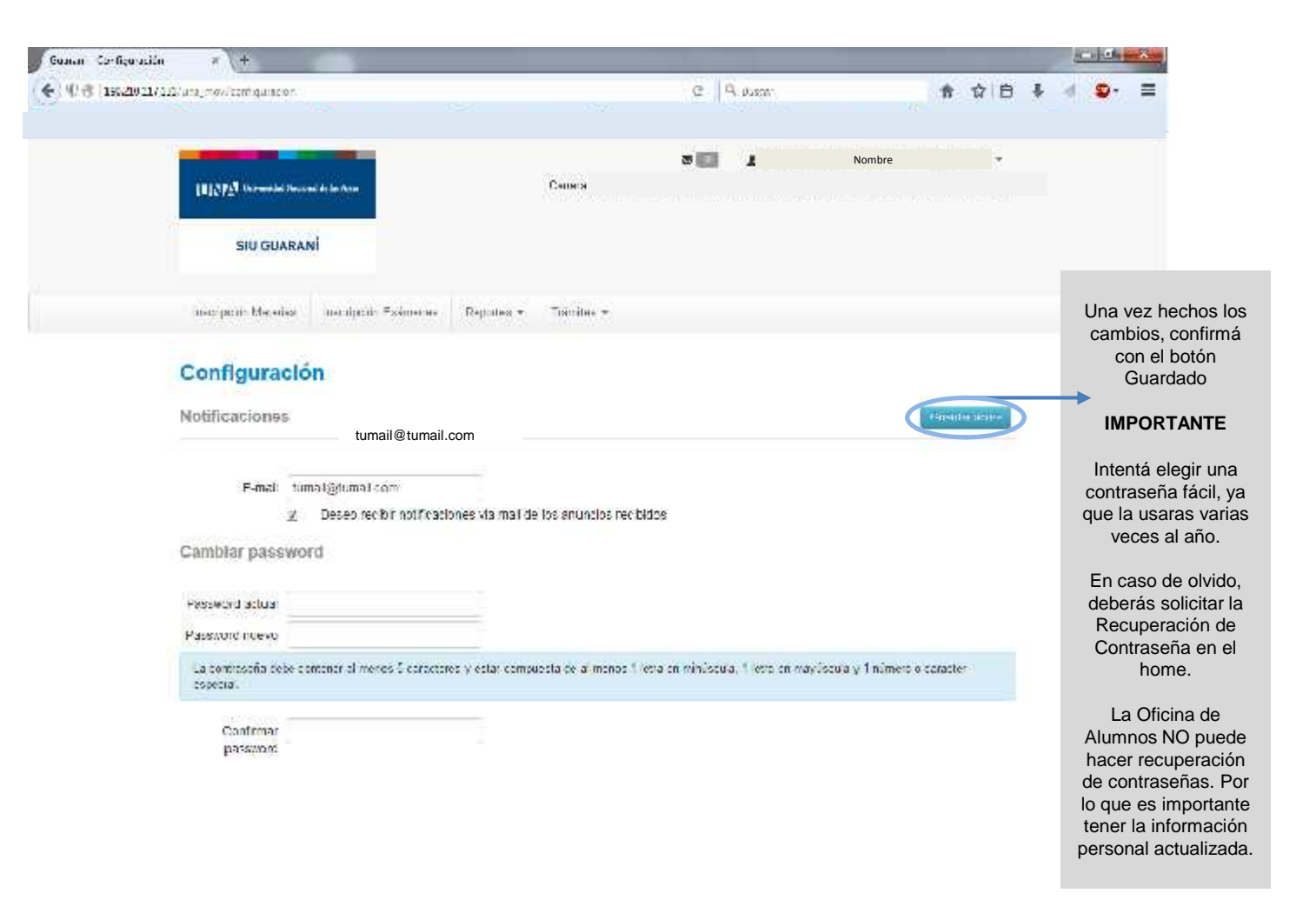

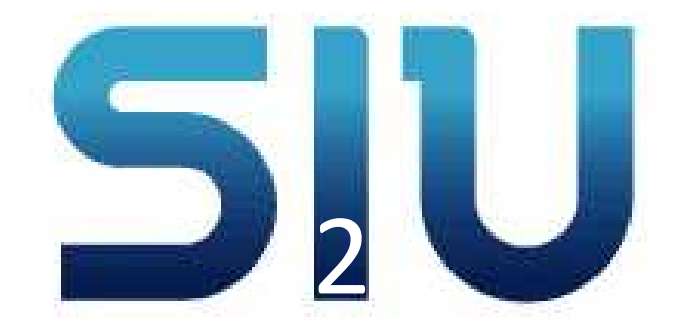

### Inscripción a Materias

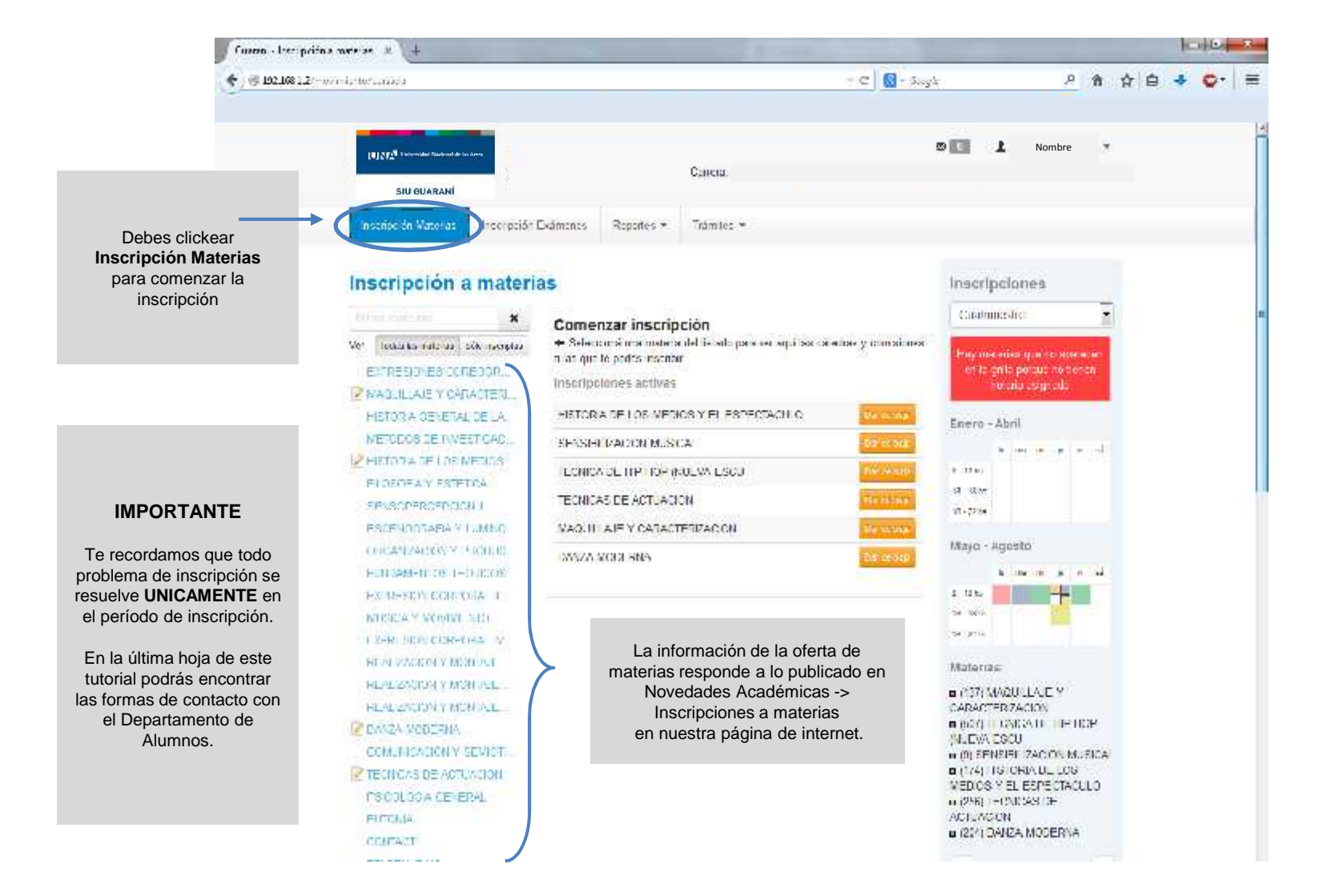

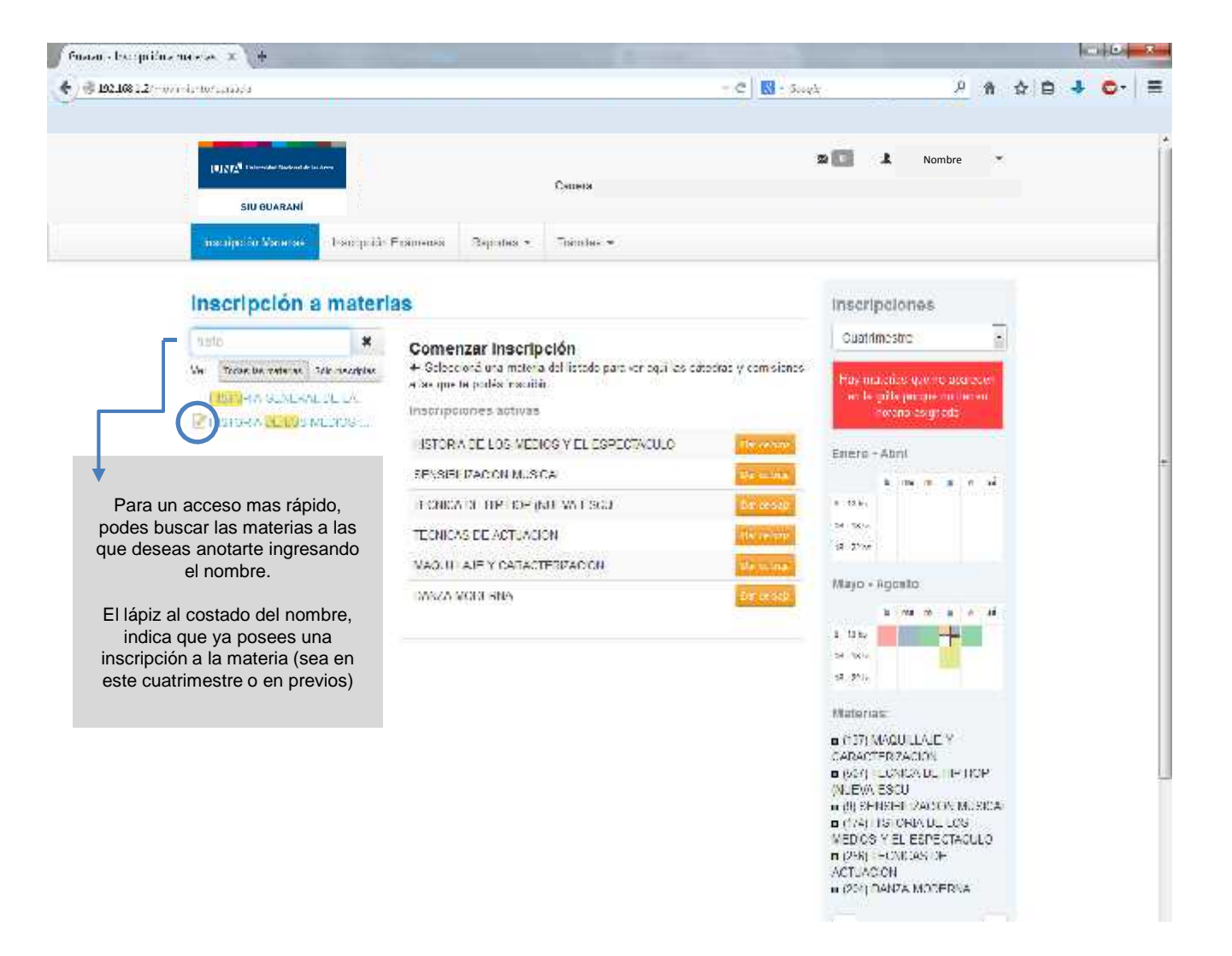

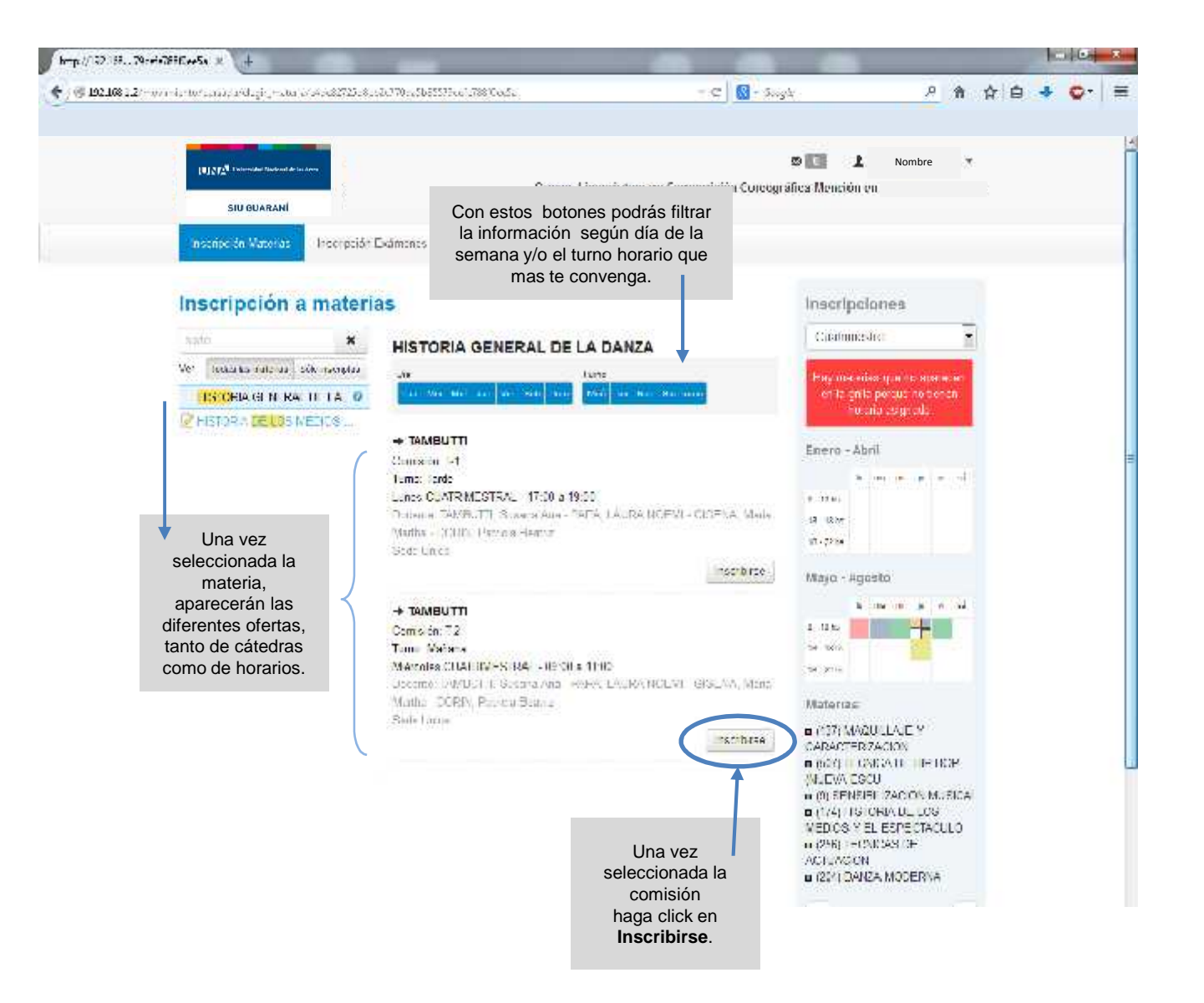

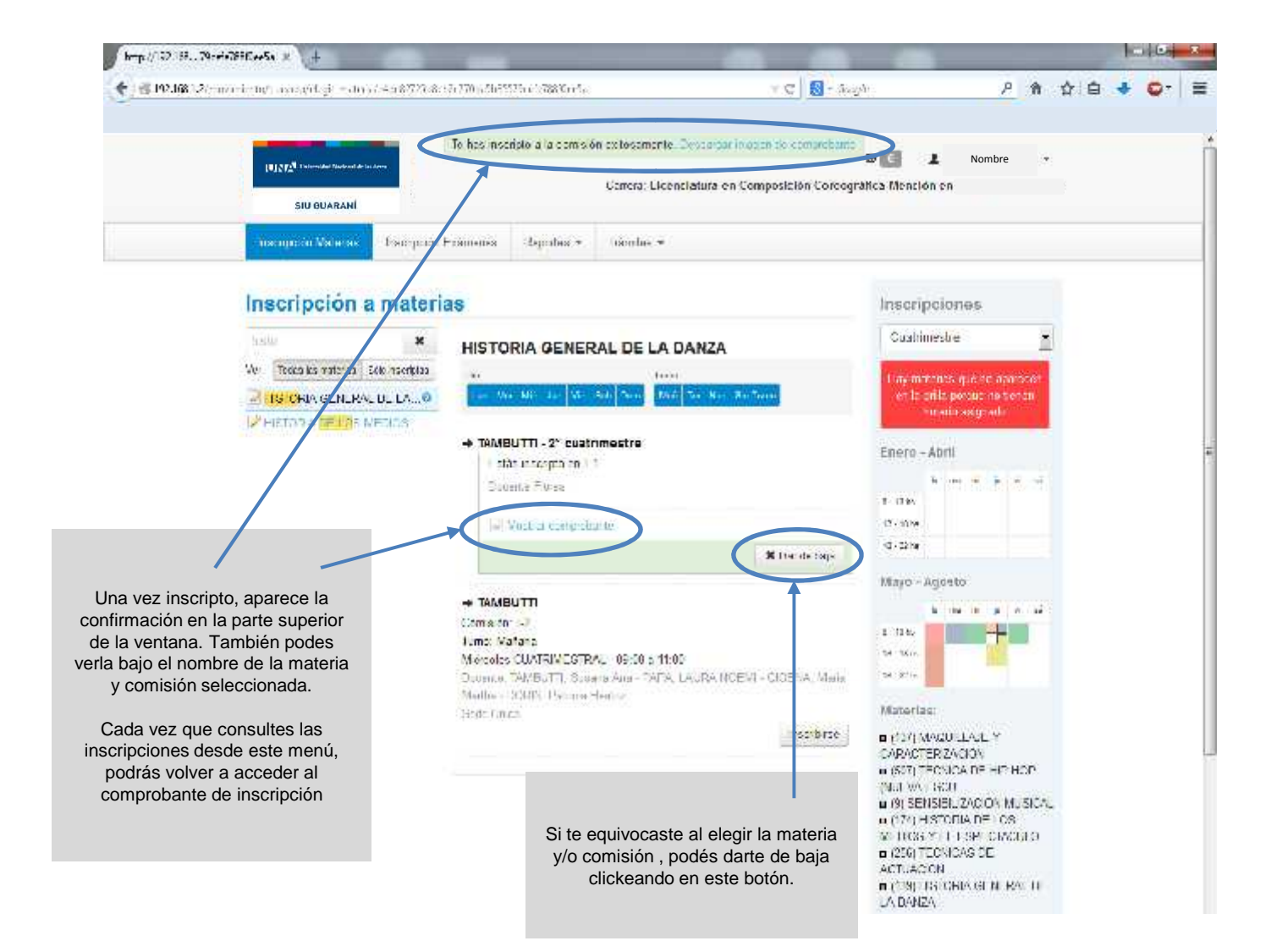

### UINTA International Disclored de las Arres SIU OUARANI Comprobante de inscripción a cursadas Carrera: Alumno: Legajo: Plan Materia: (139) HISTORIA GENERAL DE LA DANZA Comisón: T-1 Año acadêmico: 2014 Períoco leczivo: 2° custrimestre Turno: Tarde Fesha de nscripción: 06/08/2014 11:40:44 Calidad: Regular Estado: Pendiente Sede: Sede Unica Cátedra: TAMBUTTI Nro transacción: 125530 Importante: Recordáque el número de transacción te sera útil ar cualquier consulta en la Oficina de Alumnos

Importante

Recordá que debes siempre registrar el N° de transacción

ya que es el número que

confirma la inscripción.

Este numero lo podes encontrar en el

Comprobante de

Inscripción.

| 1 1 1 1 1 1 1 1 1 1 1 1 1 1 1 1 1 1 1             |                                                                                                    |                                                                        |                                                                                        |                                                                                                    |                  |
|---------------------------------------------------|----------------------------------------------------------------------------------------------------|------------------------------------------------------------------------|----------------------------------------------------------------------------------------|----------------------------------------------------------------------------------------------------|------------------|
| - C 🛛 - Suys                                      | <u>ه م</u> ا                                                                                                    | è * o- ≡                                                               | - C' 🔂 - Google                                                                        | · A A E                                                                                                    | a <b>* o</b> - ≡ |
|                                                   | Inscripciones                                                                                                    | *                                                                      |                                                                                        | Inscripciones                                                                                                    |                  |
| ui las cátodras y comis ones                      | Toy metanas que la aperación<br>la tequila propierar 1 seno                                                                                                    | 1                                                                      | p/las cātodras y comisiones                                                            | Hay materias que re cuancion<br>au la grifa prigna de transce                                                                                                    |                  |
| LO DISCONS                                        | Enero - Abril                                                                                                    | La grilla de (                                                         |                                                                                        | Saptambra - Diciambra                                                                                                    |                  |
| District Raje<br>There a finite                   | 8 - 13 (m)<br>19 - 13 (m)<br>19 - 23 (m)                                                                                                    | para organiza<br>tu                                                    | ar tus materas y Irnos.                                                                | 8-12 to<br>12 55 to<br>10 (1) to                                                                                                    |                  |
| Statisticae<br>Datum up<br>Datum bas<br>Datum bas | Mayo - Agosto<br>V ra rit is el al<br>o-itre                                                                                                    | Podés c<br>inscripciones<br>derecha c<br>Si ves que el<br>se correspor | onsultar tus<br>s en la columna<br>de la página.<br>cuatrimestre no<br>nde, solo debes | Materias:<br>= (D/) SANGUELAJE Y<br>CARACTERIZACION<br>= (SC/) ECRISSION FEITHOUT<br>(NOLYA ESCU                                                                            |                  |
| ION THE REPORT                                    | Materias.                                                                                                    | pasar de p<br>fle                                                      | oágina con la<br>echa.                                                                 | (1) SENSELIZACIÓN MUSICAL     (1/4) HISTORIA DE LOS     MEDIOS Y EL ESPECIMOULO     L(256) TECNICAS DE                                                                      |                  |
|                                                   | <ul> <li>(14) (MACULI ALE Y<br/>CARACTERZACION</li> <li>(50) (TEONICA DE HIP HOP<br/>(MIL VAL 13C)</li> <li>(9) GENGIDILIZACION MUSICAL</li> <li>(174) HISTORIA DE LOS</li> <li>(174) HISTORIA DE LOS</li> <li>MENDISI Y HI HISTORIA DE LOS</li> <li>MENDISI Y HI HISTORIA DE LOS</li> </ul> | También poc<br>asignadas<br>explica e<br>Cor                           | lés ver las aulas<br>s tal como se<br>n el punto 4.<br>nsultas                         | ACTUACIÓN<br>E (260) - EDSOLIA Y ESTELICA<br>E (139) HISTOTIA OENERAL DE<br>I A 1947A<br>E (31) - UNUAMENTOS<br>TEDRICOS DE LA FRODUCCIÓN<br>AUSTROA<br>E (31) - UNUAMENTOS |                  |
|                                                   | actiliscon<br># (200) INSTRA GENERAL DE<br>I A DANZA<br># (61) I LINEAWLINTOS<br>TECRICOS DE LA PRODUCCION<br>ARTERIA                                                                                                    |                                                                        |                                                                                        |                                                                                                    |                  |
|                                                   |                                                                                                    |                                                                        |                                                                                        | -                                                                                                    |                  |

| (* 102.102.22 - workstreaments)          Image: Contract of the second of the second                                                                                                    |                                                                                                    |
|----------------------------------------------------------------------------------------------------|----------------------------------------------------------------------------------------------------|
| Interfection       Interfection       Repeties       Tables       Interfection         Interfection       Interfection       Repeties       Tables       Interfection         Interfection       Interfection       Repeties       Tables       Interfection         Interfection       Interfection       Repeties       Tables       Interfection         Interfection       Interfection       Repeties       Adde       Adde       Secondations       Secondations       Secondation                                                                                                    | C 월·\$kg\$ / 內 ☆ 白 ◆ ♀*                                                                                                    |
| Inscripción a materias       Inscripción a materias         Image: Image: Im                                                                                                    | sición Corcegrafica Mención en                                                                                                    |
| Inscripción a materias<br>Inscripción a materias<br>Inscripción a materias<br>Inscripción a materias<br>Inscripción a materias<br>Inscripción a materias<br>Inscripción prevenia se cusades<br>Adus<br>Inscripción a materias<br>Inscripción prevenia se cusades<br>Adus<br>Inscripción a materias<br>Inscripción prevenia se cusades<br>Adus<br>Inscripción a materias<br>Inscripción prevenia se cusades<br>Inscripción prevenia se cusades<br>Inscripción prevenia se se se se se se se se se se se se se                                                                                                    |                                                                                                    |
| Ver       Textartes intologial solvation solvation       Actipición previsaria de ottainenes         Ver       Textartes intologial solvationalist       Actipición previsaria de ottainenes         ELETRESIDNES CORECORD.       Estico de lexis       Actipición previsaria de ottainenes         MADUILLARE Y CARACTERIL.       Estico de lexis       Estico de lexis         MADUILLARE Y CARACTERIL.       Estico de lexis       Estico de lexis         METODOS DE INVESTICAD.       Estico de lexis       Estico de lexis         METODOS DE INVESTICAD.       Estico de lexis       Estico de lexis         METODOS DE INVESTICAD.       Estico de lexis       Estico de lexis         METODOS DE INVESTICAD.       Estico de lexis       Estico de lexis         METODOS DE INVESTICAD.       Estico de lexis       Estico de lexis         FELODOS DE INVESTICAD.       Estico de lexis       Estico de lexis         FELODOS DE INVESTICAD.       Estico de lexis       Estico de lexis         FELODOS PROPEDION I       Estico de los períodos de inscripcio deberás revisar el estado de tu         MERCICA Y MONTALINO       MERCICA Y MONTALINO       Pendiente.         MERCICA Y MONTALINO       MERCICA Y MONTALINO       Pendiente.                                                                                                    | Inscripciones                                                                                                    |
| <ul> <li>HETORA DEVETAL DE LA<br/>NETCORS DE INVESTIGACI.</li> <li>HETORA DE LOS NECCOS<br/>PERSOPROFICIÓN I<br/>SENSOPROFICIÓN I<br/>ESTENDATARIA Y LIMBO<br/>COCATZADOV Y FICILIO<br/>ESTENDATARIA Y LIMBO<br/>COCATZADOV Y FICILIO<br/>ESTENDATARIA Y LIMBO<br/>COCATZADOV Y MONTALIA<br/>ESTENDATARIA Y LIMBO<br/>COCATZADOV Y MONTALIA<br/>ESTENDATARIA Y LIMBO<br/>Y LIMBO Y LIMBO<br/>Y LIMBO Y LIMBO<br/>Y LI</li></ul> | y constitutes<br>Hay one view que to some se<br>ente galo percus no toman<br>hacita seguida                                                                                                    |
| Existence and existence     Find the second and the second an                                                                                                    | Enero - Abril<br>So costale a manage a sel                                                                                                    |
| Exception apples a Lambo Section 2011 AF Y CATACTERPACTUR     Orice ADADOV Y HIGHER     Exception 2011 AF Y CATACTERPACTUR     Luego de los períodos de inscripcio     deberás revisar el estado de tu     inscripción para saber si estas Activ     Pendiente.     Exception 21000 A MONTACT                                                                                                    | е зака<br>а ака<br>а ака<br>ака                                                                                                    |
| EXIM-NOV CONVOLATION       E         EXIM-NOV CONVOLATION       E         E       E         E <t< td=""><td>Mayo - Agosto</td></t<>                                                                                                    | Mayo - Agosto                                                                                                    |
| HL/L250001 X MON /AL-                                                                                                    | ón, i ta in a serie de la companya de la companya de la |
| EALED STORY MONIAL     Faile ello debes il a     Reportes -> Mis inscripciones     COMUNICACIÓN Y ECVICT                                                                                                    | <ul> <li>(137) MAQUELALE Y</li> <li>CARACCERIZACION</li> <li>(CAR) TO CARACTERIZACION</li> <li>(CAR) TO CARACTERIZACION</li> <li>(NETVALESCU</li> <li>(NETVALESCU</li> <li>(NETRALESE ZACION MUELCA</li> </ul>                                                                                                    |
| TECHICAS DE ACTUACIÓN     PSICOLOGIA CENERAL     ENTONIA     CONTRATA                                                                                                    | <ul> <li>(1/4) TISTORIA DE LOS</li> <li>MEDOS Y EL ESPECTACULO</li> <li>(2/4) THOMOSI CH</li> <li>ACTLAROON</li> <li>(200) FLOSOFIA Y ESTETICA</li> </ul>                                                                                                    |

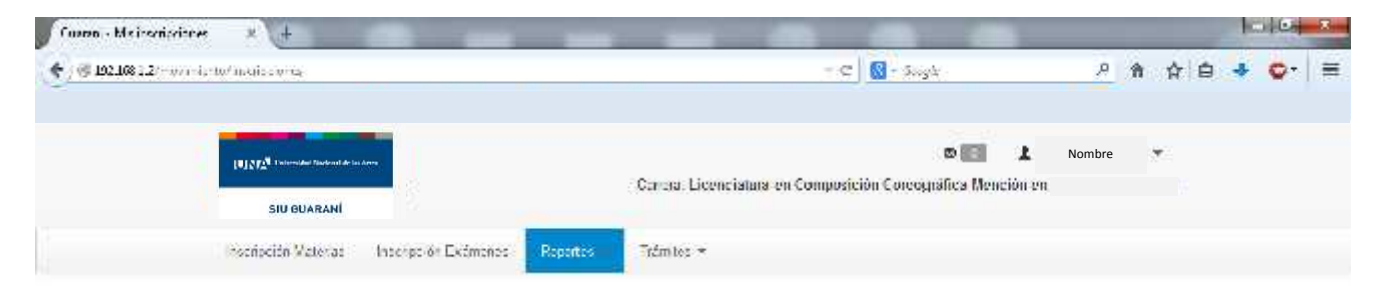

#### Cursadas - Períodos lectivos vigentes

| and a second second sec |      |                            |                |                    |           |         |                | $\frown$ |
|----------------------------------------------------------------------------------------------------|------|----------------------------|----------------|--------------------|-----------|---------|----------------|----------|
| Notaria                                                                                                    | Arto | Pediada<br>loctivo         | Sede           | l echa de<br>Insc. | Combilion | lumo    | Catedro        | Fetodo   |
| FERICAS OF ACTUACION                                                                                                    | 2014 | 7 <sup>e</sup> osacimaidee | Sede<br>Unice  | 2014-07-11         | 84)<br>1  | Танан   | PAVELIC        | Active   |
| DANZA MODERNA                                                                                                    | 2014 | 2º quatrimestre            | Gode<br>Unica  | 2014 07 12         | 5         | Tarde   | GULCY          | Activo   |
| BUCHAGEN RALDE LA SAMA                                                                                                    | 2114 | 7 commetine                | linde<br>Unica | 2014-00.06         | 1.5       | iarde   | 14569101       | Porderie |
| FUNDAVENTOS TEORICOS DE LA PRODUCCIÓN<br>VELOCICA                                                                                                    | 7014 | 2ª coationestor            | Sala<br>Unica  | 2014-08-06         | 53/61     | бавсти  | DEL VITIO      | Penterte |
| ASTORIA DE LOS MEDIOS Y EL ESPECTACULO.                                                                                                    | 2014 | 2º clatimette              | Sede<br>Unica  | 2014 07 11         | M 1       | Vaitere | ISSE<br>MOYANG | Activa   |
| SUNSIGNEZACION MUSICAL                                                                                                    | 2014 | 2ª cuatimestre             | Godo<br>Unica  | 2014/07/11         | A I       | Maffono | CRACK          | Activo   |
| HONGATE HE HOU MURIA ENCO                                                                                                    | 3114 | 2 <sup>e</sup> marinashe   | Sede<br>Unicz  | 9054407-11         | N         | Mailana | MARCEN         | Activa   |
| VAQUELALE Y CARACTERIZACION                                                                                                    | 2014 | 2º cuatimestre             | Sede<br>Unica  | 2014-07-11         | 064       | Valiene | DE SIMONE      | Perdete  |
| TLOGOFIA Y ESTETICA                                                                                                    | 2014 | 2 <sup>e</sup> cuatimestre | Gode<br>Unica  | 2014 00 00         | 01        | Vafione | DOCORICO       | Pordento |

Recordá que el estado Pendiente responde al cupo de aula.

Si estas **PENDIENTE**, te recomendamos que asistas a las primeras clases para ver si hay cupos que se liberan.

Si estas **ACTIVO** y decidís no cursar la materia, te recordamos que tenés las primeras 2 semanas de clase para darte de baja desde el Sistema.

Exâmenes - Turnos de exámenes vigentes

No hay información sobre extérnenes

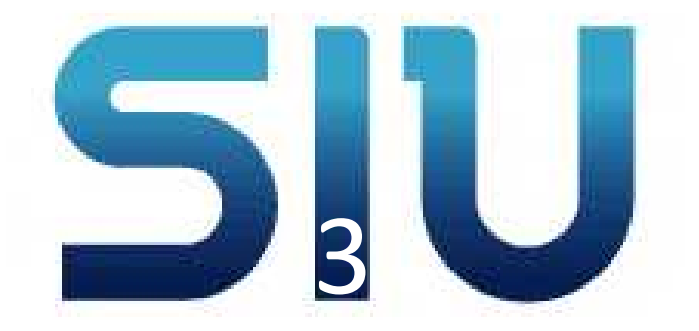

### Inscripción a Exámenes

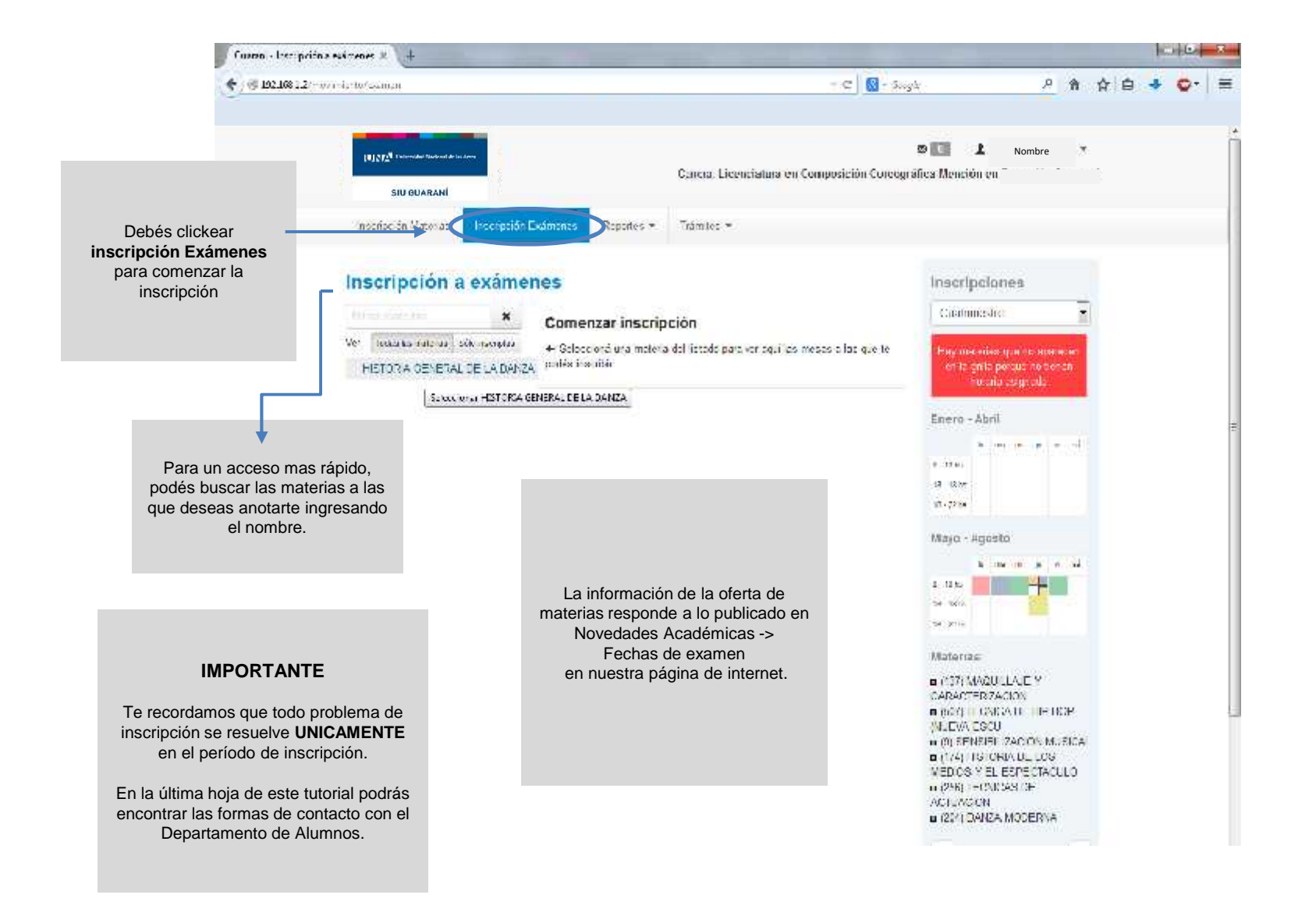

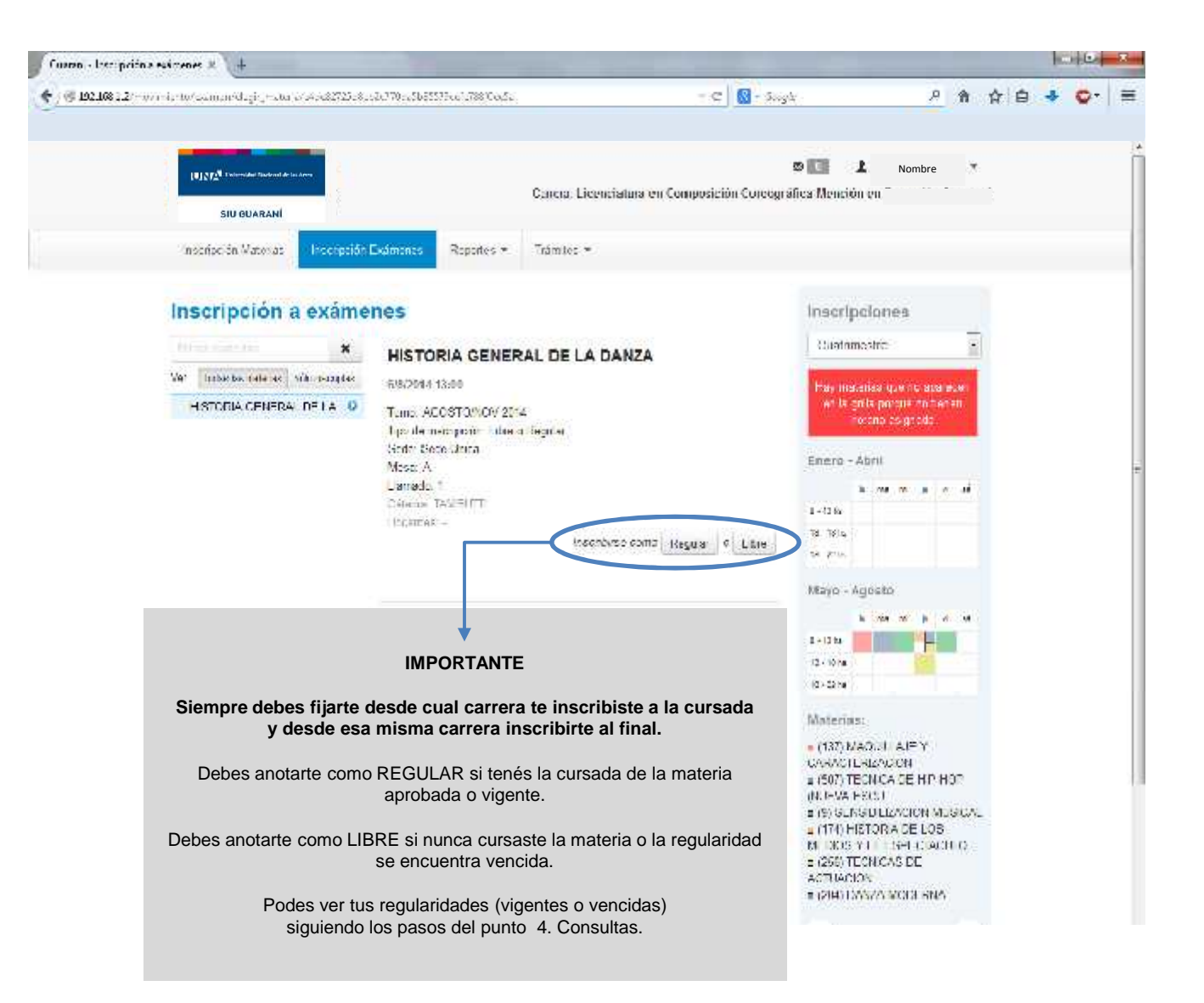

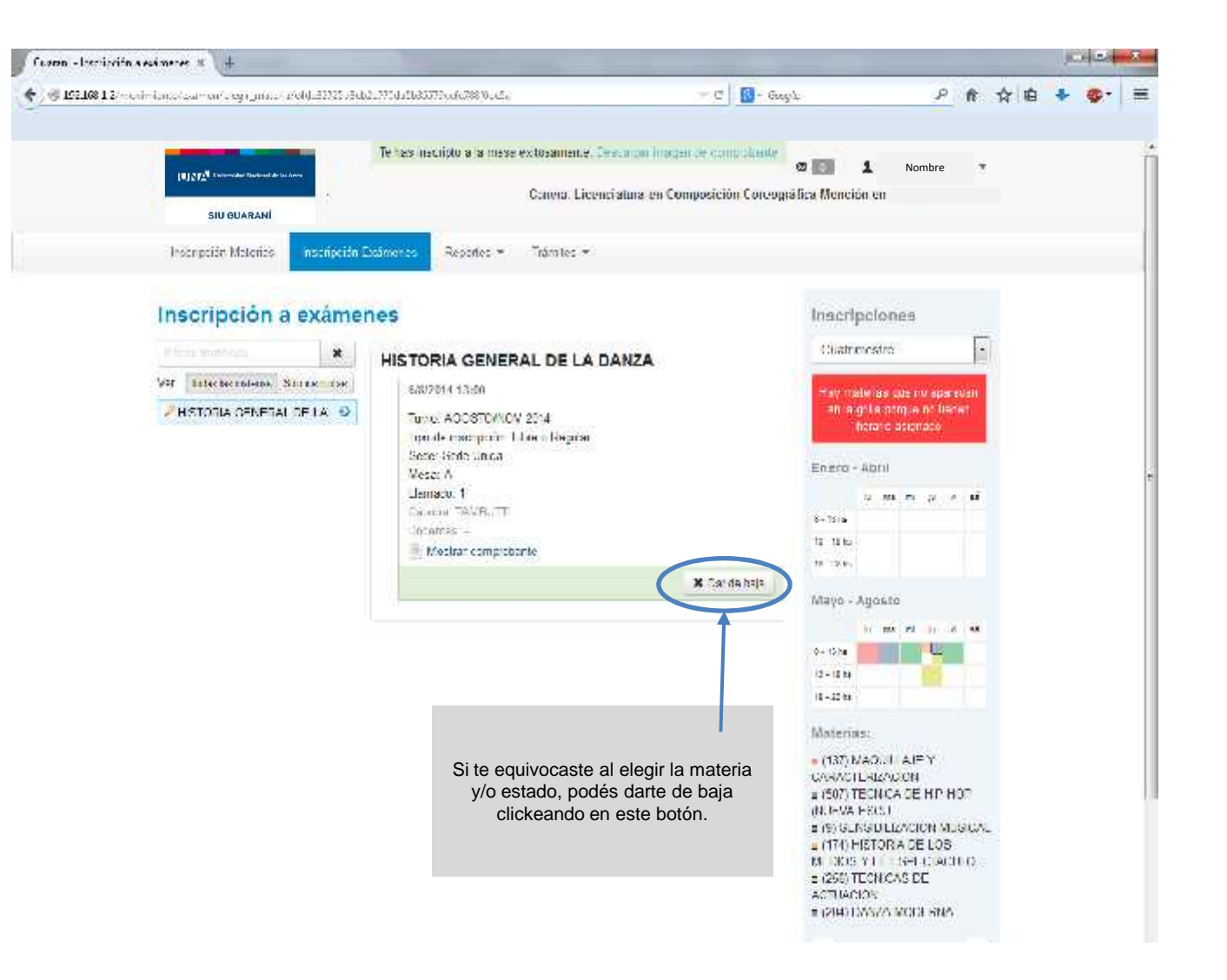

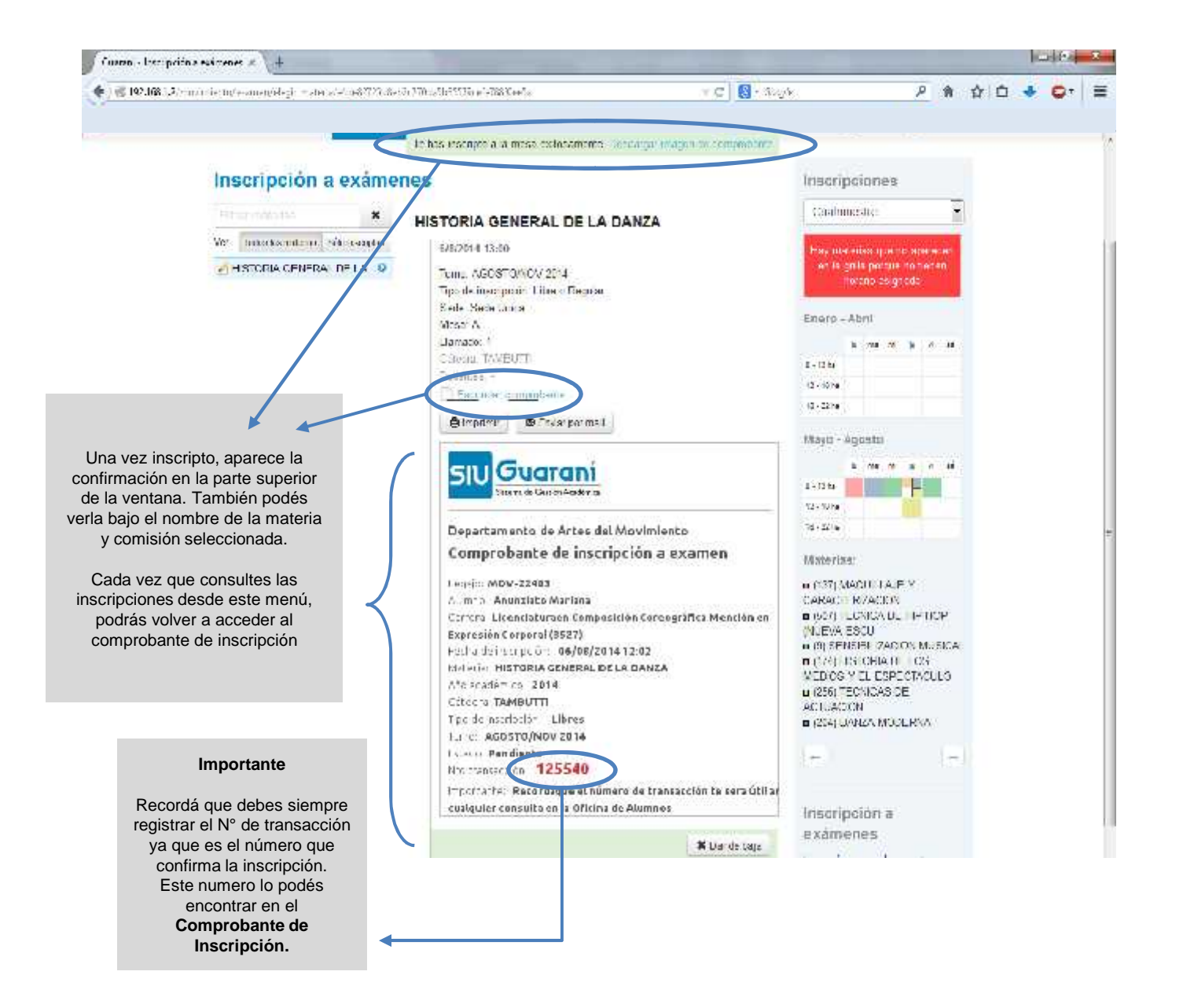

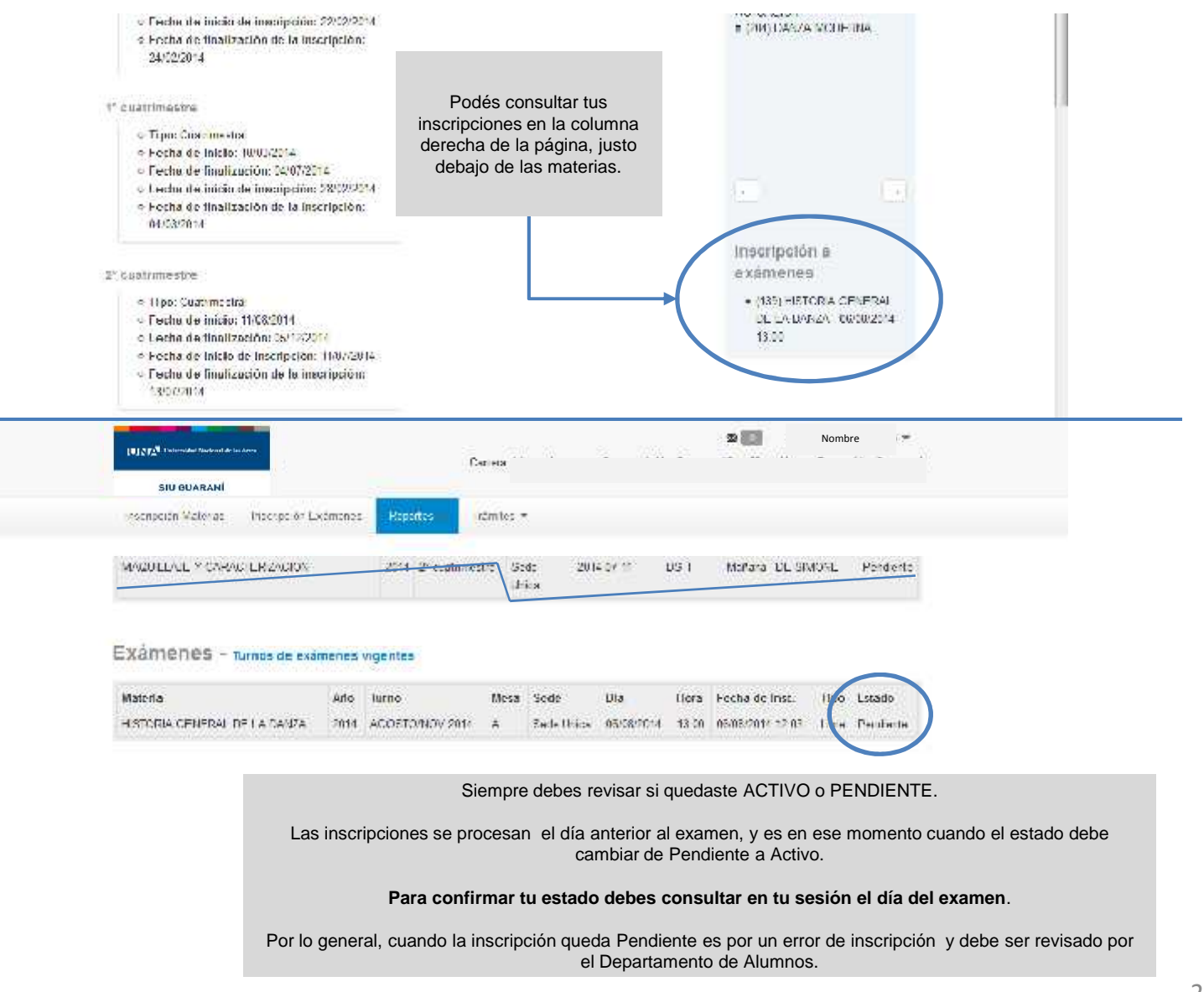

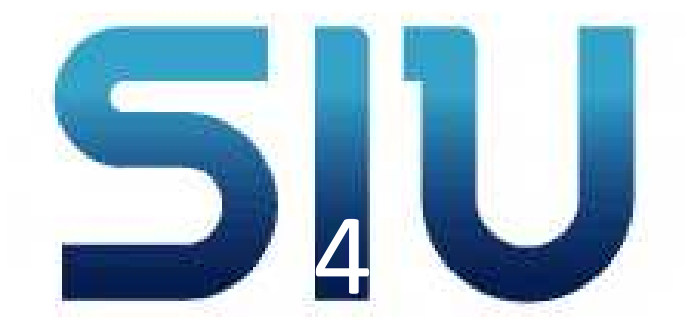

### **Consultas al Sistema**

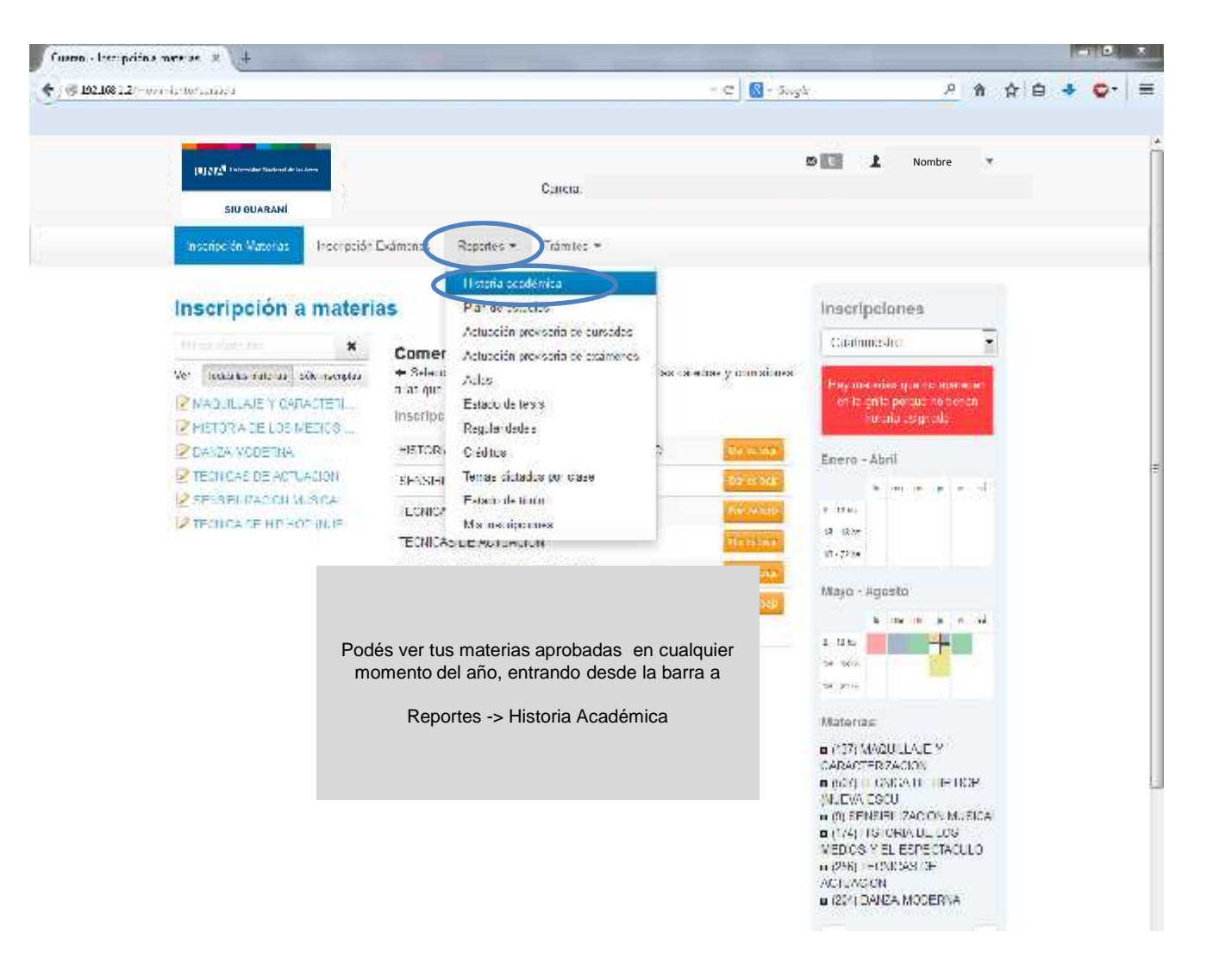

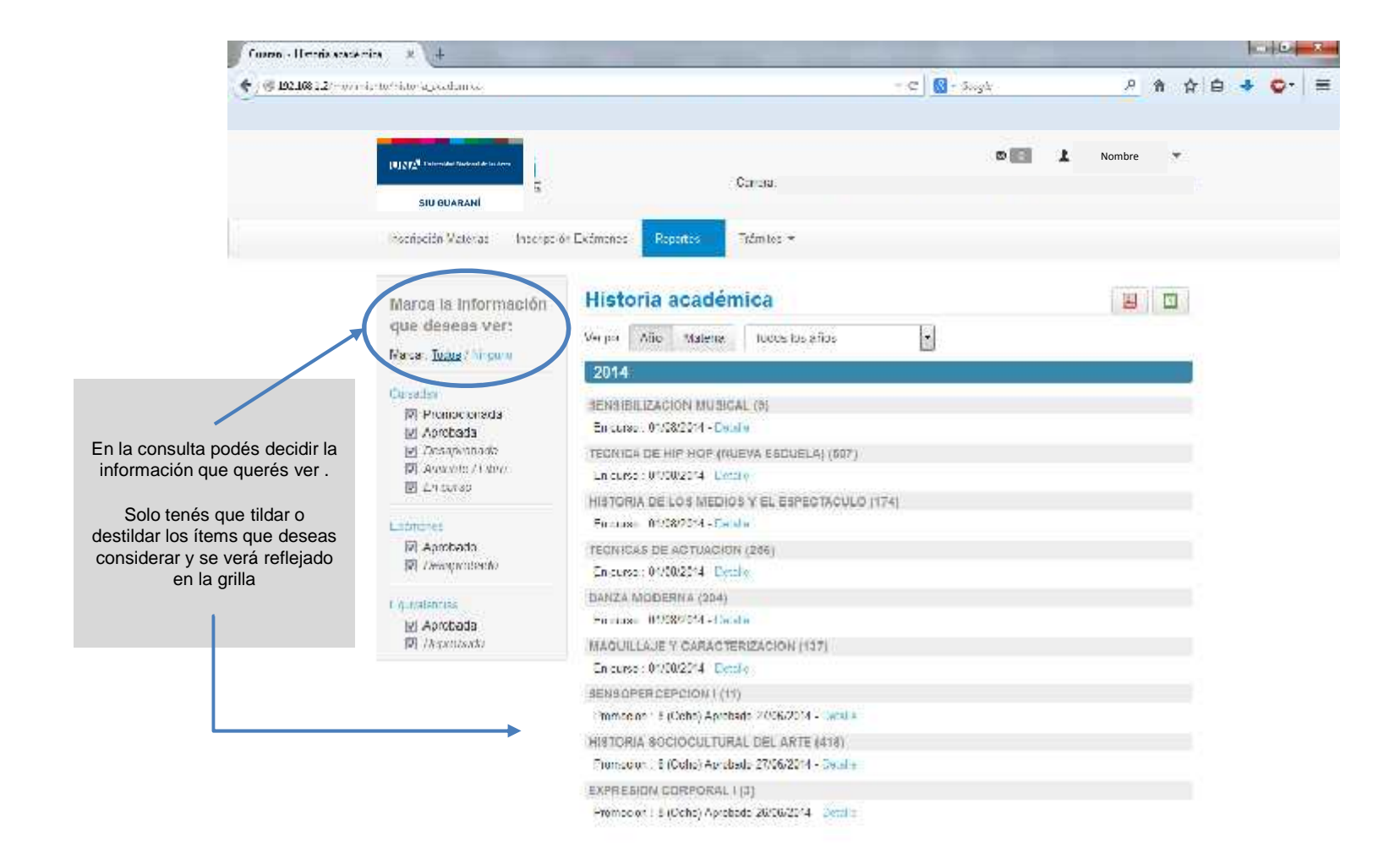

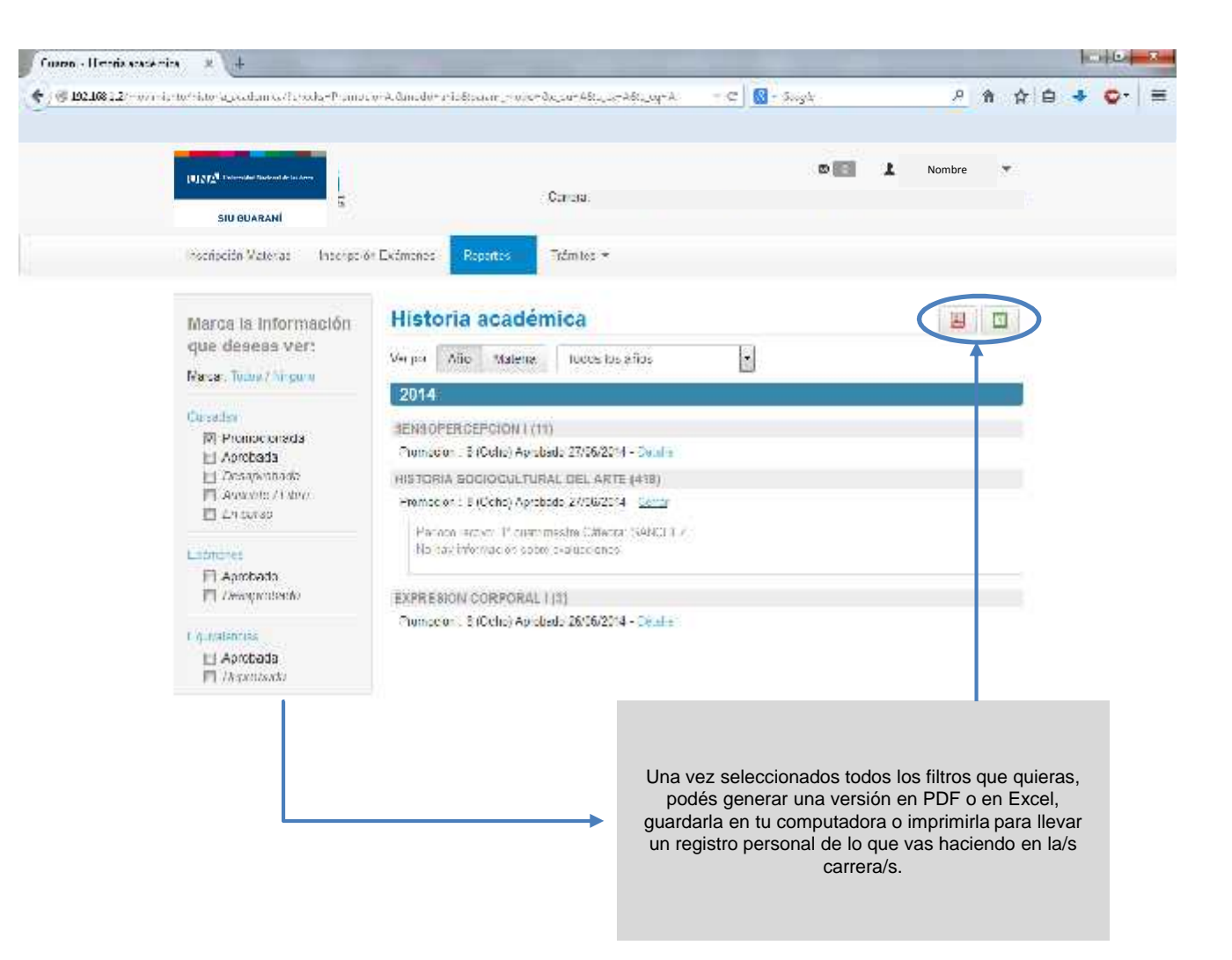

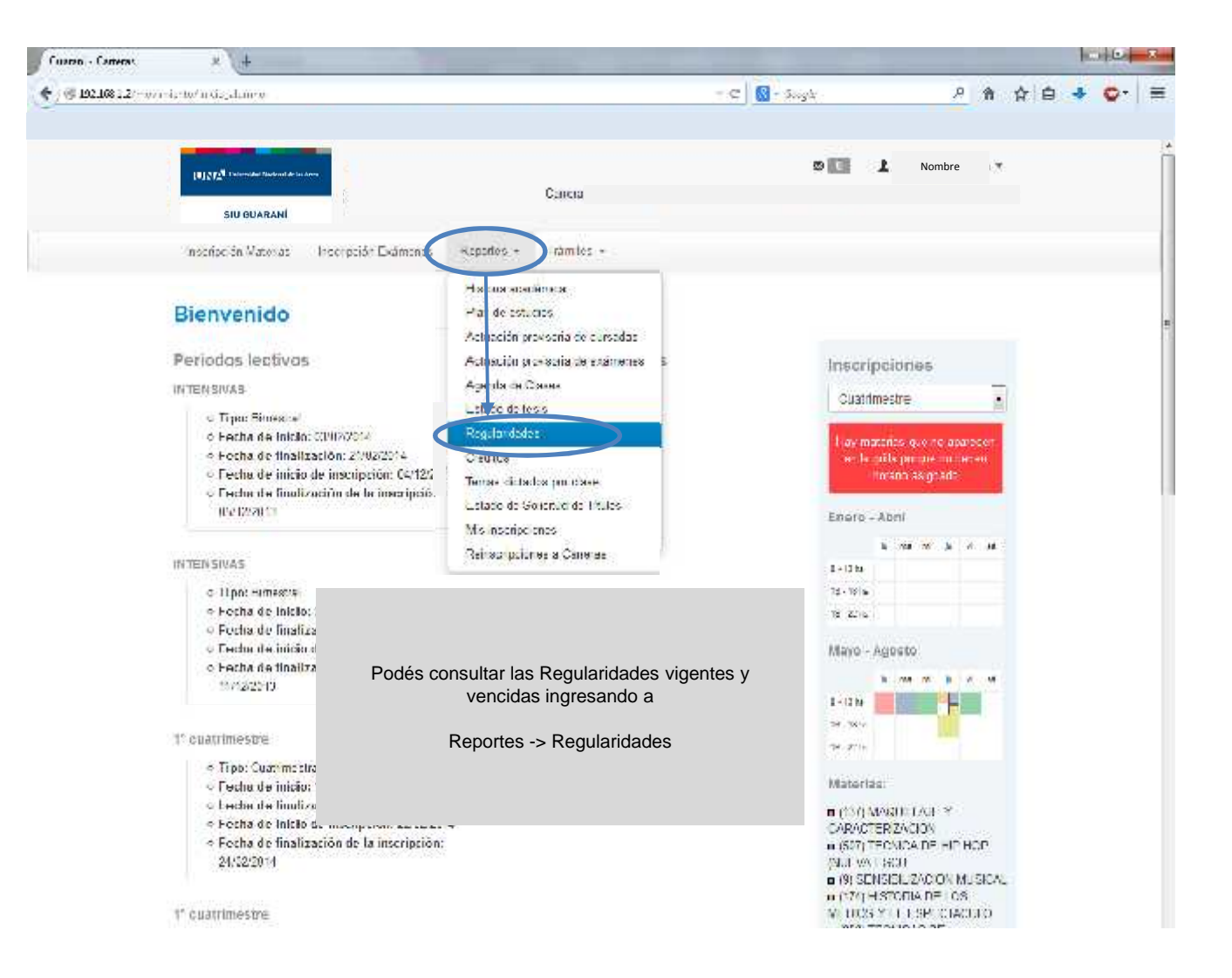

| 600870.000-000089848           | * (+               |                                                                                                    |                                                                                                    |                        |                   |                                                                                                    |
|--------------------------------|--------------------|----------------------------------------------------------------------------------------------------|----------------------------------------------------------------------------------------------------|------------------------|-------------------|----------------------------------------------------------------------------------------------------|
| / 🖲 192,108 (. 2/w/)-          | sister spearduses  |                                                                                                    |                                                                                                    | - C 🖸 - Soyk           | <u>P</u> A A      | <b>☆ ◆ ○</b> • ≡                                                                                                    |
|                                |                    | - in deen                                                                                                    | Cariba.                                                                                                    |                        | Nombre            |                                                                                                    |
|                                | inscripción Vatera | : Inscription Exémenes Rep                                                                                                    | ntis Trêm los *                                                                                                    |                        |                   |                                                                                                    |
|                                | Regularida         | des                                                                                                    |                                                                                                    |                        |                   | )←                                                                                                    |
|                                | Materia 🛊 🕂        | Nombre ++                                                                                                    | Hesultado                                                                                                    | Fecha de regularidad   | Fecha vencimiento |                                                                                                    |
|                                | а                  | • TXER SIDE CORPORA                                                                                                    | Apmbatin                                                                                                    | 2000/2014              | 2505/2014         |                                                                                                    |
|                                | THE L              | <ul> <li>SENSOPERCEPCION I</li> </ul>                                                                                                    | Aprotacio                                                                                                    | 27/06/2014             | 27/05/2014        |                                                                                                    |
|                                |                    |                                                                                                    |                                                                                                    | 243414400              | - /               |                                                                                                    |
| En<br>Cu                       | la consulta pod    | és revisar las materias o<br>vencimiento de las mis<br>S las materias (cursada                                                                                  | ue cursaste y la fecha<br>mas.<br>y finales o promoción)                                                                          | a de                   |                   | Podés generar<br>versión en PDF                                                                                       |
| result:<br>(<br>promc<br>de la | fecha de regula    | mo Aprobado y la fecha<br>a de regularidad como e<br>BAS la cursada pero toda<br>ria, la fecha de vencimie<br>aridad. Recordá que det<br>esa/s materia/s como R | de vencimiento es igu<br>n este caso.<br>avía debes el final, o n<br>nto será a 28 meses a<br>res anotarte a los final<br>egular. | o<br>a partir<br>es de |                   | Excel, guardarla<br>computadora<br>imprimirla para<br>un registro pers<br>de lo que va<br>haciendo en l<br>carrera/s. |

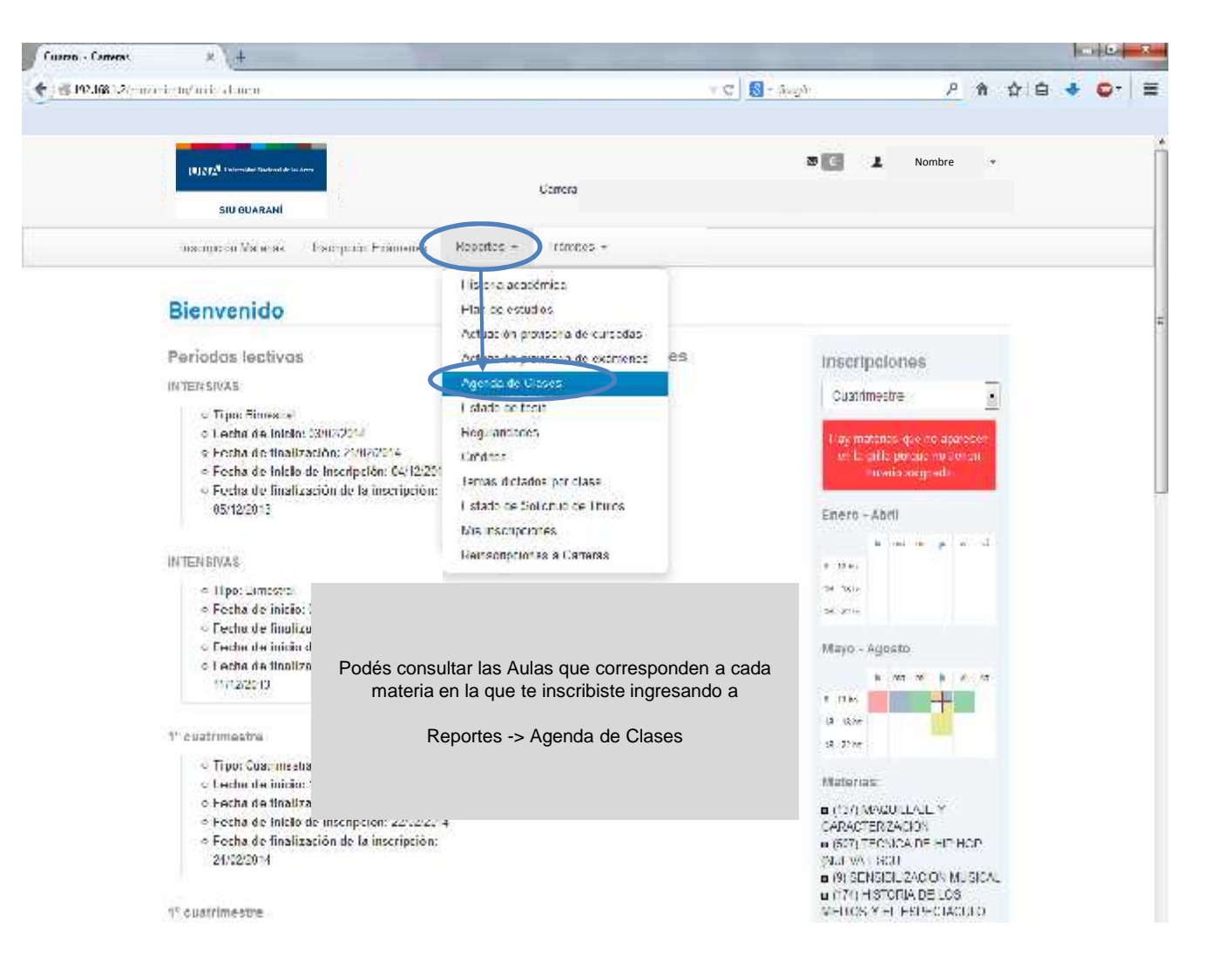

| Carron - Jules    | × (+                                                       | -                                                                         |                                                                                                    |                                                                                       |                                                                                                    |                                                                              |                                                                               |                                                      |   | 100                                      | 0                                                              | *                                                                    |
|-------------------|------------------------------------------------------------|---------------------------------------------------------------------------|----------------------------------------------------------------------------------------------------|---------------------------------------------------------------------------------------|----------------------------------------------------------------------------------------------------|------------------------------------------------------------------------------|-------------------------------------------------------------------------------|------------------------------------------------------|---|------------------------------------------|----------------------------------------------------------------|----------------------------------------------------------------------|
| / @ 192.1081.2/~# | visi, twada                                                |                                                                           |                                                                                                    | T C                                                                                   | 🕼 - Singh                                                                                                    |                                                                              | я                                                                             | <b>î</b>                                             | ė | +                                        | <b>0</b> -                                                     | Ħ                                                                    |
|                   | INTERNAL PART                                              | reidad Täufenst de Jas Aren                                               | 0                                                                                                    |                                                                                       | c                                                                                                    | <b>E</b> 1                                                                   | Nombre                                                                        | *                                                    |   |                                          |                                                                |                                                                      |
|                   | siu                                                        | GUARANÍ                                                                   | Podés generar una versión en                                                                                                    | PDF o en                                                                              | Excel                                                                                                    |                                                                              |                                                                               |                                                      |   |                                          |                                                                |                                                                      |
|                   | Rischpeidn                                                 | Vateraa Ina                                                               | guardarla en tu computadora o ir<br>un registro personal de lo que va<br>carrera/s.                                                                                                    | nprimirla pa<br>as haciendo                                                           | ara llevar<br>o en la/s                                                                                                    |                                                                              |                                                                               |                                                      |   |                                          |                                                                |                                                                      |
|                   | Agenda                                                     | a de clas                                                                 | 99                                                                                                    |                                                                                       |                                                                                                    |                                                                              |                                                                               | (ill us_                                             | ) |                                          |                                                                |                                                                      |
|                   |                                                            |                                                                           |                                                                                                    |                                                                                       |                                                                                                    |                                                                              |                                                                               |                                                      |   |                                          |                                                                |                                                                      |
|                   |                                                            |                                                                           | Titte<br>Titte Dir ne Neinslee neuer Verne Sil                                                                                                    |                                                                                       | K18.11.14                                                                                                    |                                                                              |                                                                               |                                                      |   | -                                        |                                                                |                                                                      |
|                   |                                                            |                                                                           | Tite<br>Tite Vene Vene St<br>Materias: Tocus                                                                                                    | )(en                                                                                  | Rea la se                                                                                                    |                                                                              | •                                                                             |                                                      |   | Po                                       | odés t                                                         | filtrar l                                                            |
|                   |                                                            | 100                                                                       | Fire<br>(tree) Deter Deter Overse Si<br>Materiae: Todos<br>A: as                                                                                                    |                                                                                       | Nra (1714)                                                                                                    | These Lin                                                                    |                                                                               |                                                      |   | Po<br>info<br>que                        | odés t<br>ormac                                                | filtrar l<br>ción qu<br>er seg                                       |
|                   | Auta<br>Baaine                                             | DIS<br>NO USORVA                                                          | Fire<br>(tree Verse Verse Sol<br>Materiae Tocos<br>Ariae<br>Actividad<br>Dav26 MCDEBUS (201)                                                                                                    | i di Miclo<br>Na divera                                                               | Realized<br>Hota Inicia                                                                                                    | illota Fill :<br>Stratéone                                                   | Hipo de cla                                                                   | 500                                                  | 6 | Po<br>info<br>que<br>el día              | odés t<br>ormac<br>rés v<br>a de l<br>o la m                   | filtrar l<br>ción qu<br>er seg<br>a sem<br>ateria                    |
|                   | Auta<br>No niona:<br>H                                     | DIS<br>NO NEORWA                                                          | Fire Fire Fire Fire Fire Fire Fire Fire                                                                                                    | i di Nicola di<br>I di Nicola<br>Na nivena<br>I sea 444                               | Hora Inicia<br>No no mana<br>No no mana                                                                                           | ilota Fin<br>No infone<br>1250                                               | Hpo de cla<br>No iñona<br>CLARM-S                                             | SR II A                                              | e | Po<br>info<br>que<br>el día<br>co<br>hac | odés t<br>ormac<br>erés v<br>a de l<br>o la m<br>iendo         | filtrar l<br>ción qu<br>er seg<br>a sem<br>ateria<br>o click         |
|                   | Anta<br>No niona<br>H                                      | Día<br>NO NEORWA<br>Lunea<br>Mortes                                       | Actividad<br>Actividad<br>DAX2A MODERNA (234)<br>Materias: Todos<br>Actividad<br>DAX2A MODERNA (234)<br>MADULT AJE Y CARACTERIZACION (137)<br>TECNICA DE LIPII OP INLEWA ESCLELA) (507)                                                                                                    | i etti (Marca) (<br>i etti (Marca)<br>Na nivena<br>I zera 423                         | Hota Inicia<br>No no more<br>1950<br>08:20                                                                                        | Bota Fin<br>No nicima<br>12:00<br>10:00                                      | Upo de cla<br>Na informa<br>CDATRIMES                                         | se<br>TIA<br>ITRAL                                   | ŧ | Po<br>info<br>que<br>el día<br>c<br>hac  | odés t<br>ormac<br>erés v<br>a de l<br>o la m<br>iendo<br>Filt | filtrar l<br>ción qu<br>er seg<br>a sem<br>ateria<br>o click<br>ros  |
|                   | Anta<br>No niorna<br>H<br>215<br>T13                       | Dia<br>No NFORMA<br>Lunea<br>Mortes<br>Metorea                            | Fire Fire Fire Fire Fire Fire Fire Fire                                                                                                    | I difficio<br>No niemo<br>I cen 404<br>Lora 402<br>Lora 405                           | Hota Inicia<br>No nome<br>19:50<br>09:50<br>19:50                                                                                 | 0ora Flu<br>No nčena<br>12°01<br>10:00<br>12:00                              | Hpo de cla<br>Nairforna<br>CDATRIMES<br>CUATRIMES<br>CUATRIMES                |                                                      | e | Po<br>info<br>que<br>el día<br>c<br>hac  | odés t<br>ormac<br>rés ve<br>a de l<br>o la m<br>iendo<br>Filt | filtrar l<br>ción qu<br>er seg<br>a sem<br>ateria<br>o click<br>ros  |
|                   | Anta<br>No ariona<br>H<br>MG<br>M 3<br>222                 | Dia<br>NO NECRWA<br>Long<br>Mortes<br>Microso<br>duceto                   | Fire Fire Fire Fire Fire Fire Fire Fire                                                                                                    | Lora 4C<br>Lora 44                                                                    | Hota Inicia<br>No aformo<br>13:50<br>08:50<br>13:50<br>13:50                                                                      | 0073 F/m<br>250 m/cma<br>12°00<br>10°0<br>12°50<br>12°50                     | Hipo de cla<br>No informa<br>COATRIMES<br>CUATRIMES<br>COATRIMES              | SE<br>TIA<br>STRAL<br>TTA                            | e | Po<br>info<br>que<br>el día<br>c<br>hac  | odés t<br>ormac<br>rés v<br>a de l<br>b la m<br>iendo<br>Filt  | filtrar l<br>ción qu<br>er seg<br>a sem<br>ateria<br>o click<br>ros  |
|                   | Anta<br>No nivino<br>H<br>113<br>222<br>116                | Dis<br>NO HFORWA<br>Unea<br>Mortes<br>Meioroes<br>Jucyos<br>Jucyos        | Actividad<br>Actividad<br>Actividad | Lora 42<br>Lora 42<br>Lora 42<br>Lora 42                                              | Hora Infon<br>No n'orna<br>Hacu<br>09:00<br>19 00<br>19 00<br>19 00<br>08:00                                                      | ilora Fin<br>No n'enna<br>12°00<br>10:00<br>12:00<br>10:00<br>10:00          | Hipo de cla<br>No informa<br>CUATRIMES<br>CUATRIMES<br>CUATRIMES<br>CUATRIMES |                                                      | 6 | Pc<br>infc<br>que<br>el día<br>c<br>hac  | odés t<br>ormad<br>rés ve<br>a de l<br>o la m<br>iendo<br>Filt | filtrar l<br>ción qu<br>er seg<br>a sem<br>ateria<br>o click<br>ros  |
|                   | Auta<br>No ariona:<br>H<br>116<br>113<br>272<br>116<br>215 | Dis<br>NO NFORMA<br>Lunes<br>Merice<br>Meioros<br>Jucos<br>Jucos<br>Jucos | Fire       Image: State       Material:       Toous         Actividad       DAVZA MODERIA (224)       MACLI I ALE Y CARACTERIZACION (137)       TECHÇA DE TIP OF INJEWA ESCUELA(1607)       SENSBI IZACION VUSICAL (2)       IBRIONIZIATI DIS MI TIOS Y LE LIGEL (CARACTIO (57))       TECHÇA DE HIP OF INJEWA ESCUELA(1607)       IBRIONIZIATI DIS MI TIOS Y LE LIGEL (CARACTIO (57))       TECHÇA DE HIP OF INJEWA ESCUELA(1607)       ILCHIÇAS DE ACTUACIÓN (224)                                                                                                    | I of Miclo<br>No more<br>I cena 442<br>I cena 443<br>Lora 442<br>Lora 443<br>Lora 443 | Hora Inicia<br>Nota Inicia<br>Nota Inicia<br>Nota Antonio<br>19:50<br>19:50<br>19:50<br>19:50<br>19:50<br>19:50<br>19:50<br>19:50 | Bora Hin<br>No infense<br>12:00<br>10:00<br>12:00<br>10:00<br>10:00<br>14:00 | Hipo de cla<br>No informa<br>COATRIMES<br>COATRIMES<br>COATRIMES<br>COATRIMES | SE<br>THA<br>UTRAL<br>UTRA<br>UTRA<br>UTRAL<br>UTRAL | 6 | Pc<br>info<br>que<br>el día<br>c<br>hac  | odés t<br>ormac<br>rés v<br>a de l<br>o la m<br>iendo<br>Filt  | filtrar I<br>ción qu<br>er seg<br>a sem<br>lateria<br>o click<br>ros |

Esperamos que te haya sido de ayuda y te recordamos que cualquier consulta podrás:

\* Dirigirte por mail a movimiento.alumnos@una.edu.ar

\*Comunicarte telefónicamente al 4866-2168 INT.: 108.

0

• Acercarte personalmente a la Oficina de Alumnos Sánchez De Loria 443 – 1er Piso Contra-frente.

Nuestro horario de atención es: lunes, martes y jueves de 8.30 a 13.30hs y de 16 a 20hs.

http://movimiento.una.edu.ar